# PAS808 / PAS808M / PAS816 / PAS832

# Behatolás Jelző Központok

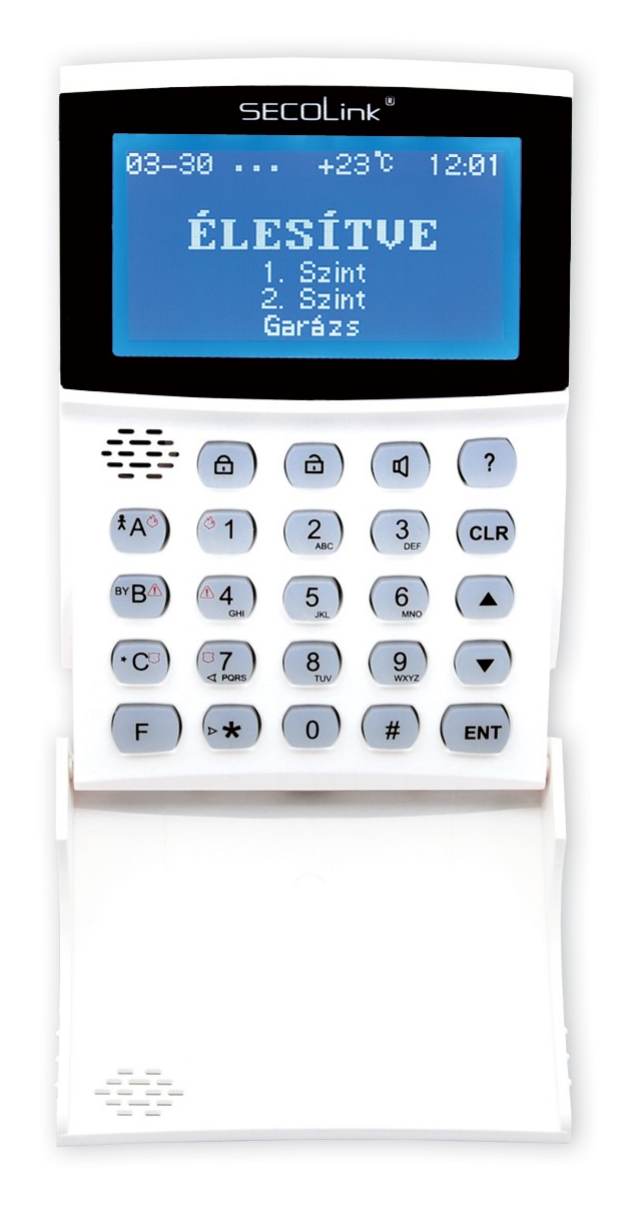

# Felhasználói Kézikönyv – KM24 Kezelő

2013.06.12.

# TARTALOMJEGYZÉK

| 1. BEVEZETÉS                            | 4          |
|-----------------------------------------|------------|
| 1.1 Rendszer alkotóelemek               | 4          |
| 1.2 Alapértelmezett felhasználó kódok.  |            |
| 2. SZÓJEGYZÉK                           |            |
| 3. RENDSZER MŰKÖDTETÉSE                 |            |
| Funkció gombok                          |            |
| CLR gomb használata                     |            |
| ENT gomb használata                     |            |
| ▲ és ▼ gombok használata                |            |
| ★ (csillag) gomb használata             |            |
| # gomb használata                       |            |
| Vészjelző gombok használata             |            |
| LED jelzések                            |            |
| Élesítés menü                           |            |
| Hatástalanítás menü                     |            |
| Előélesítés / Csengő / Sziréna Teszt me | nü12       |
| Rendszer "?" menü                       |            |
| Élesítés és Hatástalanítás, menübe lépé | s nélkül14 |
| Élesítés, hiba esetén                   |            |
| Riasztás Törlés "CLR" menü              |            |
| Zóna Bypass "B" menü                    |            |
| Aktuális Hiba "CLR" menü                |            |
| Fő Menü                                 |            |
| Opciók menü                             |            |
| Dátum és Idő almenü                     |            |
| Felhasználó almenü                      |            |
| Időzítő almenü                          |            |
| Kezelő Beállítás almenü                 |            |
| Mobil Telefon (GSM) almenü              |            |
| Távoli Programozás almenü               |            |
| Aktuális Hőmérséklet almenü             |            |
|                                         |            |

| Teszt menü                                  | 25 |
|---------------------------------------------|----|
| Eseménynapló menü                           | 26 |
| Vezérlés menü                               | 26 |
| Szerviz Mód menü                            | 27 |
| Kényszer kód használata                     |    |
| Kezelő letiltása                            |    |
| 4. TELEFONOS VEZÉRLŐ PARANCSOK (opcionális) | 29 |
| 5. FELHASZNÁLÓ MENÜ FELÉPÍTÉSE              | 32 |

## 1. BEVEZETÉS

Köszönjük, hogy a mi termékünket választotta. Modern és megbízható behatolás jelző rendszerünk nemcsak a legmagasabb szintű **biztonságot** garantálja, hanem **felhasználó-barát** kezelhetőségével, és kényelmesen használható funkcióival hasznos társat is jelent a hétköznapokban. A behatolás jelző rendszer nemcsak **behatoláskor** védi otthonát, hanem tűz vagy más **vészhelyzetben** is gondosan és pontosan jelez. A rendszer **épület automatizáláshoz** kapcsolódó feladatok (világítás- és fűtés vezérlés, kapunyitás, stb.) végrehajtását is lehetővé teszi.

A funkciók minél szélesebb körű kihasználása érdekében, kérjük, figyelmesen olvassa végig a *Felhasználói Kézikönyvet*.

## 1.1 Rendszer alkotóelemek

A behatolásjelző rendszer fő alkotóelemei a következők:

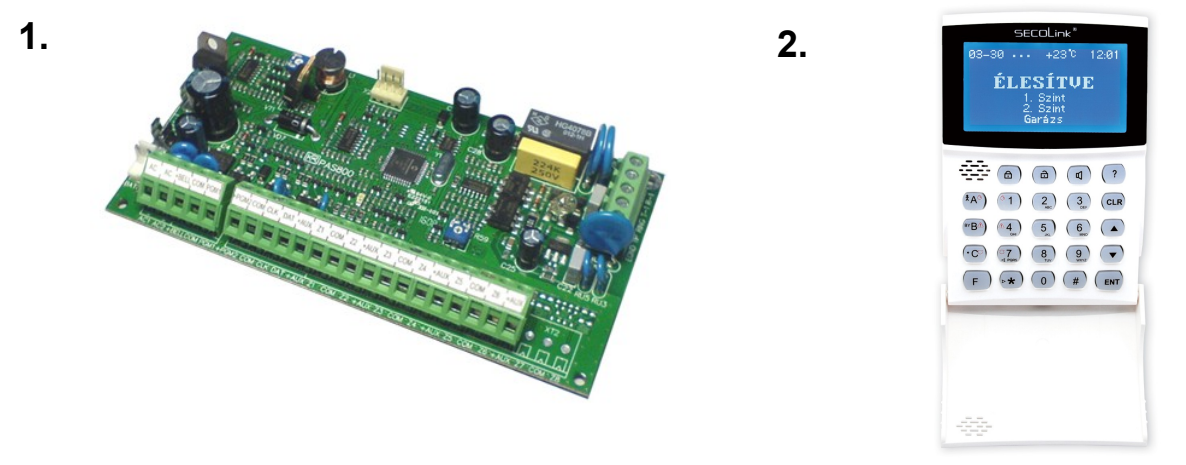

**Behatolás jelző központ (1):** A rendszer lelke, védett, nehezen megközelíthető helyen kell elhelyezkednie. Hozzá futnak be az érzékelők és kezelők jelzései, ezek alapján ő aktiválja a szirénákat és az üzenetküldést az illetékes személyeknek.

LCD kezelő (2): A rendszer napi működtetéséhez szükséges egység, rajta keresztül történik a rendszer élesítése és hatástalanítása, vagy további vezérlő műveletek aktiválása (tűzjelzés, segélykérés, világítás vezérlése, stb.). Emellett a központ üzenetei (hőmérséklet, dátum/idő, riasztások, riasztások helye, hibák) is a kezelőn jelennek meg.

**Érzékelők:** Ezek az eszközök észlelik az előforduló veszélyeket (mozgás érzékelő, üvegtörés érzékelő, füst érzékelő tűz érzékelésére, nyitás érzékelő az ajtók és ablakok nyitott állapotának érzékelésére, stb.), és továbbítják a jelzést a behatolás jelző központnak.

**Szirénák:** A behatolás jelző központ riasztás jelzése esetén hangos figyelmeztetéssel jelez a felhasználóknak.

Akkumulátor: A rendszer működését biztosítja 230 VAC áramszünet esetén.

Egyéb eszközök: Nem feltétlenül szükségesek a rendszer alapvető működéséhez, de a legtöbb esetben hasznosak lehetnek:

 Kommunikátorok: riasztás vagy más esemény előfordulása esetén GSM hálózaton / Interneten / rádión keresztül küldenek jelzést a távfelügyeleti szolgáltatónak, vagy SMS üzenetben / e-mailben / telefonhívással jeleznek a felhasználónak. Használatukkal a rendszer távolról, mobiltelefon használatával is vezérelhető, élesíthető és hatástalanítható.

 Távirányító vevő egységek: távirányítók használatát teszik lehetővé a rendszerben élesítésre és hatástalanításra, kapu kinyitására, támadásjelzésre vagy egyéb vezérlési műveletekhez.

- *Felhasználó azonosító modulok:* A biztonsági szint további növelésére, a védett objektumba csak a kártyával rendelkező felhasználók léphetnek be.

## 1.2 Alapértelmezett felhasználó kódok

Az alapértelmezett kódokat az alábbi táblázat tartalmazza:

| Tulajdonos             | Alap kód |
|------------------------|----------|
| Felhasználó 1 (Mester) | 0001     |
| Felhasználó 2          | 0002     |
| Felhasználó 13         | 0013     |
| Felhasználó 24         | 0024     |
| Felhasználó 31         | 0031     |

*Megj.:* LCD újraindítás szükség esetén: 🕶, 0, 0, # kombinációval.

## 2. SZÓJEGYZÉK

**Belépési / Kilépési késleltetés** – a belépési késleltetés jelenti az időtartamot, ami alatt a központ belépés után hatástalanítható. A kilépési késleltetés az az időtartam, amennyi idő az élesítés után van a helyszín elhagyására.

**Behatolás jelző központ (központ)** – olyan elektronikus eszköz, ami folyamatosan ellenőrzi a bemeneteire csatlakoztatott zónák (érzékelő kontaktusok) állapotát, a beállításoknak megfelelően reagál a változásokra, vezérli a kimeneteket (PGM) és átjelzés funkciókat.

**Biztonsági rendszer** – a központ és a hozzá csatlakoztatott eszközök által alkotott rendszer, melynek elsődleges feladata a felhasználó biztonságának magas szintű ellátása (helyi riasztás jelzés, távfelügyeleti átjelzés), de emellett lakásautomatizáláshoz tartozó kiegészítő feladatokat is elláthat (redőny működtetés, világítás vezérlés, fűtés vezérlés, kapumozgatás, stb.).

**Bypass** – egyes meghibásodott / használni nem kívánt zónák (érzékelők) kiiktatását jelenti, az adott zónáról beérkező jelzéseket nem veszi figyelembe a központ.

Élesítés / Hatástalanítás – a biztonsági rendszer aktív állapotba helyezése / kikapcsolása.

**Kimenet (PGM)** – külső eszközök vezérlésére definiálható csatlakozó a központon és bővítőkön. Használható sziréna, tápellátás, világítás, LED kijelzők, stb. vezérlésére.

**Partíció** – definiálható zóna (érzékelő) csoport. Az egy csoportba tartozó zónák (pl.: pincében levő érzékelők csoportja / földszinten levő érzékelők csoportja / emeleten levő érzékelők csoportja) vezérlése (élesítés / hatástalanítás) egyszerre történik .

**Szabotázs (Tamper)** – a rendszer hardver elemeihez történő illetéktelen hozzáférés (központ ház kinyitása, kezelő eltávolítása a falról, vezetékek elvágása, stb.).

**Távfelügyelet** – Olyan szolgáltató cég, aki a vele kötött szerződésnek megfelelően riasztás vagy egyéb probléma esetén gyors kiszállást vállal a telepítés helyszínére.

**Zóna** – a biztonsági rendszerben használt érzékelők jelzéseinek fogadására definiálható, egyedileg programozható működésű csatlakozó a központon és bővítőkön. Használható például mozgás érzékelő relé kimenet, szabotázs áramkör, stb. csatlakoztatására. Egy zóna általában egy érzékelővel védett területet jelent.

## 3. RENDSZER MŰKÖDTETÉSE

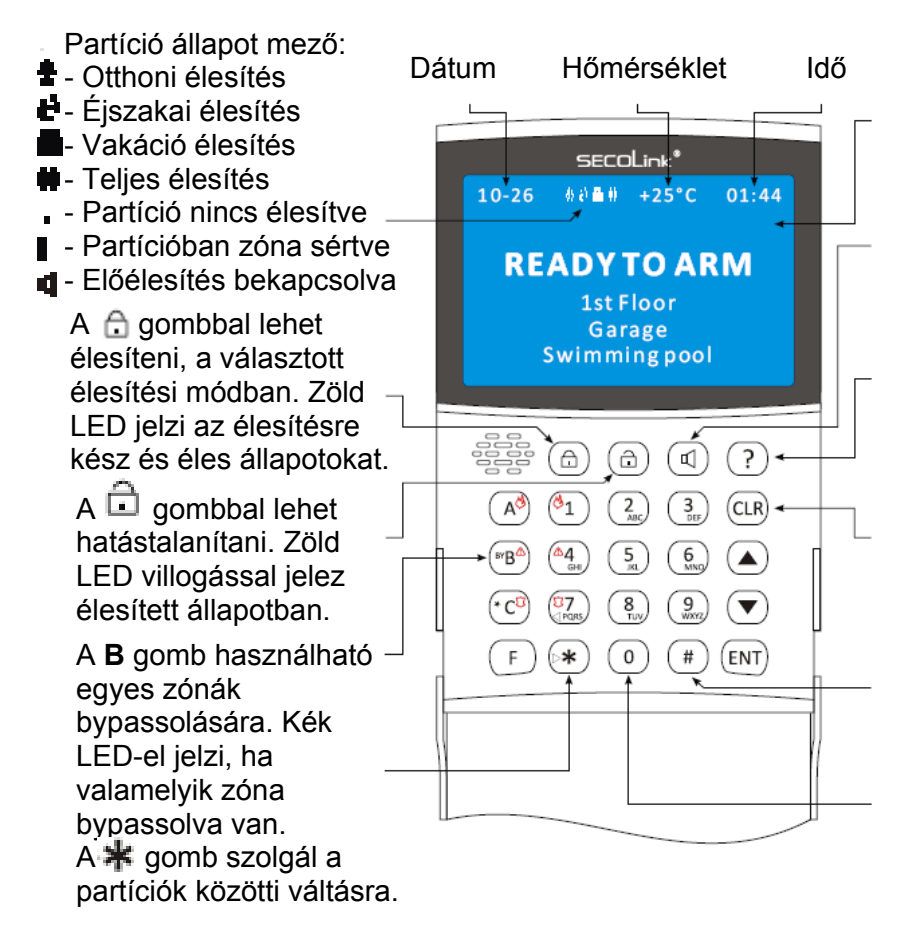

A kijelző alapesetben folyamatosan világít. Beállítható eseményre történő működés is.

A C gombbal használhatók az Előélesítés, Csengő és Sziréna Teszt funkciók.

 ? – Súgó, Rendszer Információ, Tápellátás menü megtekintése.

A **CLR** gomb sárga LED-del jelzi a hibákat, piros LED-el pedig a riasztást. Menüben: Mégse / Kilépés

A **#** gomb szolgál zónák megtekintésére, zóna / partíció kijelölésre. ! - sértett, **x** – bypassolt.

A kezelő alapesetben folyamatosan világít. Beállítható eseményre történő működés is.

1. ábra: Fő kezelő gombok és funkciók

## Funkció gombok

A rendszer gyors és kényelmes használatát egyedileg definiálható *Funkció gombok* segítik. A leggyakrabban használt funkciók rendelhetők hozzá az egyes funkció gombokhoz. A *Funkció gombok* használatát a gomb kiválasztása után az **ENT** gomb megnyomásával kell jóváhagyni.

Az alapértelmezett Funkció gombok a következők:

**A a** + **ENT** – Teljes Élesítés (*Felhasználó kód* nélkül): Összes partíció *Teljes* élesítése. AA – Éjszakai Élesítés, AAA – Otthoni Élesítés, AAA – Vakáció Élesítés.

**B** <u>A</u> – Zóna Bypass (*Felhasználó kóddal*): Kijelölt érzékelők kikapcsolása.

AB – Kényszer Teljes Élesítés, ABB – Kényszer Éjszakai Élesítés, ABBB – Kényszer Otthoni Élesítés – érzékelő vagy más rendszer hiba esetén.

**C** s + **ENT** – Otthoni Élesítés (*Felhasználó kód* nélkül): Összes partíció *Otthoni* élesítése. CC – Dátum és Idő beállítás, CCC – Aktuális Hőmérséklet beállítás, CCCC – Kód Módosítás funkció használata.

Igény szerint további *Funkció gombok* (akár gomb kombinációk, pl.: AB, AC, ABCC, F0, F117, stb.) is definiálhatók, ez ügyben kérje a rendszer telepítő segítségét.

*Megj.:* A *Funkció gombok* teljes listáját az F gomb megnyomásával, majd a (▲) vagy

## CLR gomb használata

Normál állapotban (*Fő Menün* kívül) a (CLR) gomb használatával tekinthető meg az

Aktuális Hiba lista. A listában való mozgás a (**A**) vagy (**v**) gombokkal lehetséges.

Hiba esetén a **CLR** gomb sárgán világít a kezelőn.

Megj.: Az Aktuális Hiba lista ilyen módon való megtekintéséhez Felhasználó kód használata nem szükséges.

Riasztás után vagy közben a CLR gomb használatával, majd a Felhasználó kód

megadásával hajtható végre a *Riasztás törlése*. Riasztás alatt a **CLR** gyorsan villog (pirosan), riasztás után pedig lassan villog (pirosan).

Megj.: Folyamatban levő riasztás a Felhasználó kód közvetlen beírásával is törölhető.

A *Fő menüben* való használat során a **CLR** gomb az adott menüpontból való kilépésre szolgál (egy menüponttal feljebb lép), az elvégzett beállítások mentése nélkül.

## ENT gomb használata

Az **ENT** gomb használata minden esetben valamilyen nyugtázási, jóváhagyási vagy menübe való belépési műveletet jelent, legyen szó akár *Felhasználó kód* beírásáról, beállítások jóváhagyásáról, vagy menüben való mozgásról.

## ▲ és ▼ gombok használata

A ( ) és v gombok segítségével lépkedhet a menüben, vagy a beállítható paraméterek között.

## ★ (csillag) gomb használata

A **\*** gomb használatával normál állapotban válthat az *Élesíthető* és *Nem Élesíthető* partíciók listája között.

*Megj.:* A partíció listában " • " jelzi a normál állapotú partíciókat. " ! " kerül azon partíciók helyére, amelyek sértett zónát (aktív érzékelő) tartalmaznak.

*Megj.:* Listából való választás során (pl.: *Felhasználó* és *Időzítő* választás) a 37 gomb használatával visszafelé léphet a listában.

## # gomb használata

A *#* gomb használatával normál állapotban megtekinthető a rendszerben levő zónák listája.

*Megj.:* A zóna listában " ! " kerül azon zónák helyére, amelyek sértve vannak (aktív érzékelő), és " **x** " jelenti a bypassolt (kiiktatott) zónákat.

Emellett ez a gomb használható egyes műveleteknél egy partíció vagy zóna kijelölésére, vagy a kijelölés visszavonására (pl.: *Zóna Bypass*).

## Vészjelző gombok használata

A vészjelző gombok lehetővé teszik segítségkérés indítását az LCD kezelőről helyi riasztással, távfelügyeletre vagy a beállított telefonszámra való üzenetküldéssel / telefonhívással. A következő vészjelző műveletek aktiválása lehetséges:

A & + &1

ø1 gombok egyidejű nyomva tartása 2 másodpercig – Tűz riasztás;

**Ba**] + **a 4** ] gombok egyidejű nyomva tartása 2 másodpercig – Orvosi segítségkérés;

**C** <sup>g</sup> + **T** gombok egyidejű nyomva tartása 2 másodpercig – Támadás jelzése (3 percenként aktiválható).

VILLBAU Biztonságtechnika

## LED jelzések

A kezelőn a következő LED jelzések fordulhatnak elő:

- CLR gomb (piros) gyorsan villog riasztás van folyamatban;
- **CLR** gomb (piros) lassan villog riasztás történt a rendszerben;
- **CLR** gomb (sárga) folyamatosan világít műszaki hiba van a rendszerben; hibák ellenőrzése a **CLR** gomb megnyomásával;
- B d gomb (kék) folyamatosan világít bypassolt zóna van a rendszerben;
- gomb (zöld) lassan villog a rendszer élesíthető, nincs sértett zóna a rendszerben;
- 合 gomb (zöld) folyamatosan világít a rendszer összes partíciója élesítve van;
- gomb (zöld) lassan villog valamelyik partíció élesítve van a rendszerben;
- d) gomb (zöld) folyamatosan világít az előélesítés funkció be van kapcsolva;
- (?) gomb (borostyán sárga) lassan villog az aktuálisan kijelölt menüponthoz elérhető Súgó szöveg, a ?) gomb megnyomása után.

## Élesítés menü

- A  $(\bigcirc)$  gomb megnyomásával léphet be az *Élesítés* menübe.
- A (a) gomb további nyomogatásával választhat az élesítési módok között (*Teljes / Éjszakai / Otthoni / Vakáció*).
- Az **ENT** gombbal az összes partíciót élesíti, az aktuális élesítési módban.
- Az 1 4 gombok megnyomásával csak a kijelölt partíció kerül élesítésre.

#### Élesítés TELJES

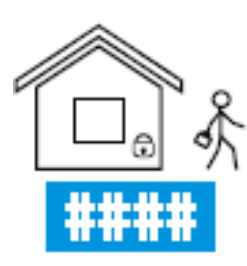

A kijelölt partíciók élesítése *Teljes* élesítési módban. Az élesítés a kilépési késleltetés végén történik meg. Ez esetben az élesítendő partíciókhoz tartozó összes zóna élesítésre kerül, sértésük riasztást okoz. A bejárati ajtó nyitása elindítja a belépési késleltetést, ezalatt a központ riasztás jelzés nélkül hatástalanítható (mikor senki nem marad a védett objektumban).

Élesítés ÉJSZAKAI

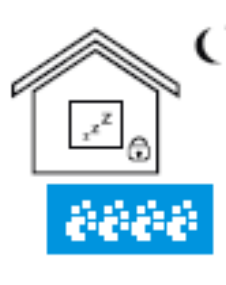

A kijelölt partíciók élesítése *Éjszakai* élesítési módban. Az élesítés azonnal megtörténik. A házon belüli mozgásnál használt zónák kivételével minden zóna élesítésre kerül, sértésük riasztást okoz. A bejárati ajtó nyitása azonnal riasztást okoz, nincs belépési késleltetés (mikor otthon vagyunk, és nem várunk már senkit a védett objektumba).

#### Élesítés OTTHONI

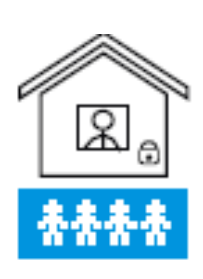

A kijelölt partíciók élesítése *Otthoni* élesítési módban. Az élesítés a kilépési késleltetés végén történik meg. Ez esetben a házon belüli mozgásnál használt zónák kivételével minden zóna élesítésre kerül, sértésük riasztást okoz. A bejárati ajtó nyitása elindítja a belépési késleltetést, ezalatt a központ riasztás jelzés nélkül hatástalanítható (mikor otthon maradunk vagy otthon marad valaki, és még érkezhet más is a védett objektumba).

Élesítés VAKÁCIÓ

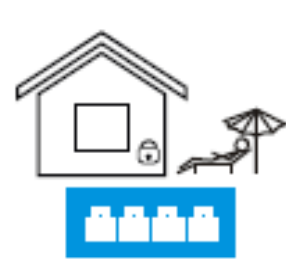

A kijelölt partíciók élesítése *Vakáció* élesítési módban. Az élesítés a kilépési késleltetés végén történik meg. Ez esetben az élesítendő partíciókhoz tartozó összes zóna élesítésre kerül, sértésük riasztást okoz. A bejárati ajtó nyitása azonnal riasztást okoz, nincs belépési késleltetés (mikor senki nem marad a védett objektumban, és az objektumba belépéskor mindenképp riasztás jelzést akarunk küldeni – a távfelügyeletet értesíteni kell érkezésünk előtt).

## Hatástalanítás menü

A (a) gomb megnyomásával léphet be a *Hatástalanítás* menübe.

- Az ENT gombbal az összes partíciót hatástalaníthatja, a Felhasználó kód megadása után.
- Az 1 4 gombok megnyomásával csak a kijelölt partíció kerül hatástalanításra, a Felhasználó kód megadása után..

A hatástalanítással egyidejűleg Riasztás Törlés is történik a kijelölt partíciókban.

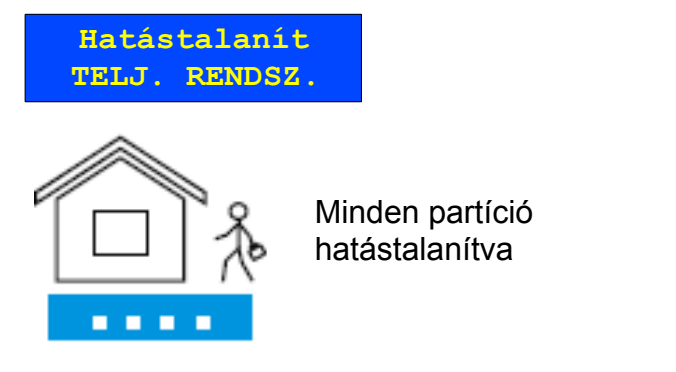

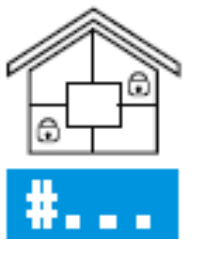

1-es partíció élesítve (teljes élesítési módban), többi hatástalanítva

## Előélesítés / Csengő / Sziréna Teszt menü

Az egyes menüpontokba a 🗹 gombok nyomogatásával léphet be.

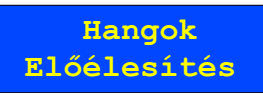

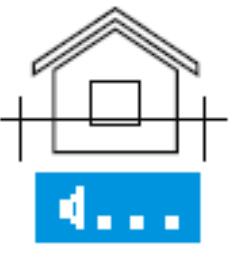

A menüpontban élesíthető partíciók (adott partíció Előélesítésre kijelölt zónái) riasztás jelzése csak helyi riasztást okoz. Ez az élesítési mód használható például kültéri érzékelők esetén, ahol a riasztás (az érzékelők működésének pontatlansága miatt) nem kerül küldésre a távfelügyeleti szolgáltatónak.

Megj.: A Felhasználó kód megadása után a partíció kijelölés a (#) (egy partíció),

vagy 🔽 🖈 🛛 gombbal történhet (minden partíció).

Megj.: Előélesítéssel élesített partíciók hatástalanítása ugyanebben a menüben történik, a kijelölés visszavonásával.

VILLBAU Biztonságtechnika

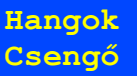

A menüpontban egyes zónák (érzékelők) sértéséhez rendelhetünk csengő jelzést a kezelőn, így például a bejárati ajtó nyitása csengő hangjelzést eredményezhet.

*Megj.:* A csengő hang be és kikapcsolása a *#* gombbal lehetséges, *\barang*) jelzi, ha az adott zónánál a csengő hangjelzés be van kapcsolva.

*Megj.:* Ha valamelyik zónához van csengő hozzárendelve, a csengetési hangok között (3-féle hang) a valaszthatunk.

Hangok Sziréna Teszt

Az opció használatával az 1-es kimenetre csatlakoztatott sziréna működése ellenőrizhető. Az **ENT** gomb megnyomása után a sziréna 3 rövid jelzést ad.

## Rendszer "?" menü

Az alapképernyőn a ? gomb megnyomásával beléphetünk a *Rendszer* menübe. A gomb nyomogatásával a következő menü elemeket lapozhatjuk végig:

RENDSZER

Az [ENT] gomb megnyomásával általános áttekintést láthatunk a riasztó rendszerről:

BI azonosító, Firmware verziók, Partíciók, Zónák, PGM Kimenetek, Felhasználók.

## FELÜGYELET

TELEPÍTŐ

A menüpontokban a Távfelügyelethez és a Telepítőhöz rendelt információk láthatók.

#### MŰSZAKI INFÓ

A menüpontban ellenőrizhető az egyes modulok feszültsége és a kimeneti áramok. *Megj.:* A GSV2, GSV6 és RID820 modulok feszültség értéke itt nem ellenőrizhető.

A menükbe belépve a ? gomb borostyán sárgán villog, ha az adott menüponthoz

van Súgó hozzáadva. Ilyenkor a ? gombra kattintva jeleníthető meg a Súgó.

## Élesítés és Hatástalanítás, menübe lépés nélkül

Ha minden partíció hatástalanítva van, a *Felhasználó kód* beütése után az összes partíció *Teljes* élesítésre kerül. Ha valamelyik partíció élesítve van (bármilyen módban), a *Felhasználó kód* beütése után az összes partíció *Hatástalanításra* kerül.

*Megj.:* Alapesetben a *Felhasználó kód* használatát az említett esetekben nem kell nyugtázni az **ENT** gombbal.

## Élesítés, hiba esetén

A rendszerben előforduló hibák esetén (**CLR** gomb sárgán világít) az élesítés nem lehetséges az eddig megismert módokon. Ilyen esetekben először meg kell nézni mi a hiba (**CLR** gomb megnyomása), majd intézkedni kell a hiba kijavításáról, a telepítő értesítéséről. Ha ez valami miatt mégsem lehetséges, a hiba megtekintése után (a **CLR** gomb ismételt megnyomása után) 30 másodpercig lehetővé válik a rendszer megszokott élesítése, ez idő alatt a **CLR** gomb sárgán gyorsan villog.

## Riasztás Törlés "CLR" menü

A folyamatban levő riasztási eseményt a kezelő sípolással, szöveges magyarázattal, és a **CLR** gomb (piros) gyorsan villogó működtetésével jelzi. A riasztás jelzés időtartama után a riasztási eseményt a **CLR** gomb LED (piros) lassú villogása jelzi.

A **CLR** gomb megnyomása után lehetséges a riasztás törlése.

*Megj.:* Folyamatban levő riasztás esetén a *Felhasználó kód* beütése után (**CLR**) gomb megnyomása nélkül) a folyamatban levő riasztás törlésre kerül. Ha minden partíció élesítve volt, akkor a partíciók hatástalanítása is megtörténik, ha nem volt minden partíció élesítve, akkor csak riasztás törlés történik.

## Zóna Bypass "B" menü

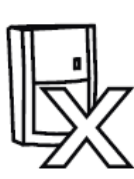

Ha bármelyik érzékelő (zóna) meghibásodik, és a szerviz kiérkezéséig szeretné kiiktatni annak jelzéseit, vagy egyszerűen úgy szeretné élesíteni a a rendszert, hogy egy zónát nyitva hagy (pl.: ablak), akkor az élesítés előtt az adott zónát bypassolni kell. A bypassolás a **B** gomb megnyomása után lehetséges, a zóna listában " **x**" jelzi a bypassolt zónákat.

*Megj.:* Zóna kijelölés / visszavonás a *#* gombbal, vagy a zóna számnak megfelelő számjeggyel. Hosszú nyomva tartás = tartós bypass, ilyenkor nagy "**X**" jelenik meg.

Megj.: A zóna bypass egy Élesítés / Hatástalanítás ciklusra érvényes, a Hatástalanítás után a zóna bypassolása véget ér. A tartós bypasst a hatástalanítás nem befolyásolja.

## Aktuális Hiba "CLR" menü

Ha a rendszerben műszaki hiba van, a CLR gomb (sárga) folyamatosan világít. A

**CLR** gomb megnyomásával ellenőrizhetők, hogy milyen hibák vannak jelenleg a rendszerben.

## Fő Menü

A *Fő Menübe* való belépés az **ENT**, **(**) és **(**) gombok bármelyikével lehetséges. A menüpontban végezhetők el a vezérlési műveletek (pl.: *PGM Vezérlés, Időzítő*), és a felhasználói beállítások (*Dátum és Idő* beállítás, *Felhasználó* kezelés, stb.). A fő menü felépítése:

Fő Menü: 1. Opciók 2. Teszt 3. Eseménynapló 4. Vezérlés 5. Szerviz Mód

## Opciók menü

| Op | ciók                |
|----|---------------------|
| 1. | Dátum és Idő        |
| 2. | Felhasználó         |
| З. | Időzítő             |
| 4. | Kezelő Beállítás    |
| 5. | Mobil Telefon (GSM) |
| 6. | Távoli Programozás  |
| 7. | Hőmérséklet         |

A menüpontban a rendszer működtetéséhez szükséges beállítások végezhetők el. A menüpont több almenüvel rendelkezik, ezek magyarázata a következő:

#### Dátum és Idő almenü

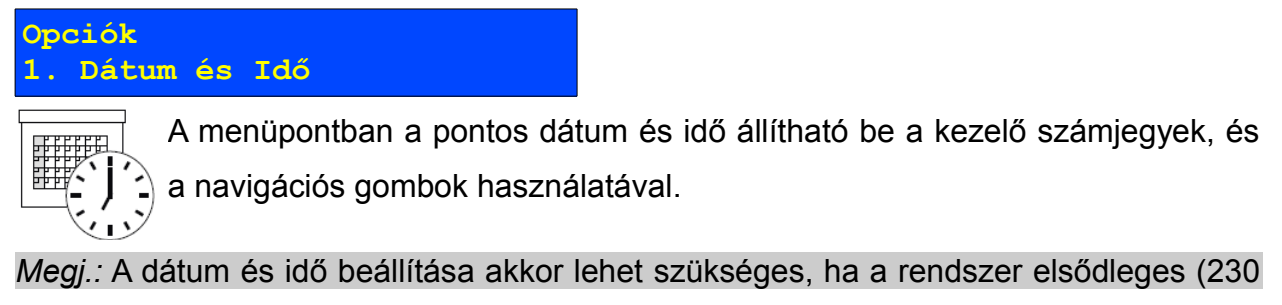

VAC) és másodlagos (akkumulátor) tápellátása is megszűnt.

## Felhasználó almenü

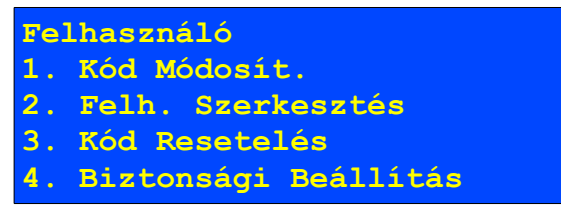

A menüpontban a rendszer felhasználóival kapcsolatos beállítások végezhetők el.

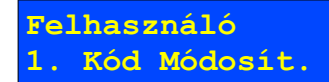

A rendszer felhasználói ebben a menüpontban tudják módosítani saját kódjaikat. Először a régi kódot, majd az új kódot kell kétszer megadni. A módosítás sikerességét *Módosítva* üzenet jelzi. Ha véletlenül a felhasználó olyan kódot választ, amit már más használ, akkor *Válasszon Másik Kódot* üzenet jelenik meg a kezelőn.

Megj.: Az Alapértelmezett felhasználó kódok (lásd 1.2 fejezet) megváltoztatására a központ minden esetben figyelmeztet az alábbi villogó üzenettel:

Felhasznalo Kód Módosít! Ugyanez a személyre szabott üzenet jelenik meg akkor is, ha valaki a saját kódjának megváltoztatása után során egy másik személy által használt kódot próbált megadni.

*Megj.:* Kód változtatás során ne adjon meg olyan új kódot, ami egy másik felhasználó alapértelmezett kódja lehet (alapértelmezett kódok: 0000 – 0032).

Felhasználó 2. Felh. Szerkesztés

A jogosult felhasználók számára ebben a menüben van lehetőség az egyes rendszer felhasználók beállításainak szerkesztésére.

```
Megj.: A menüben a 🚺 és 🖁 7 gombok használatával választhat a felhasználók
```

között, a 🔺 vagy 🔻 gombok használatával pedig a beállítások között.

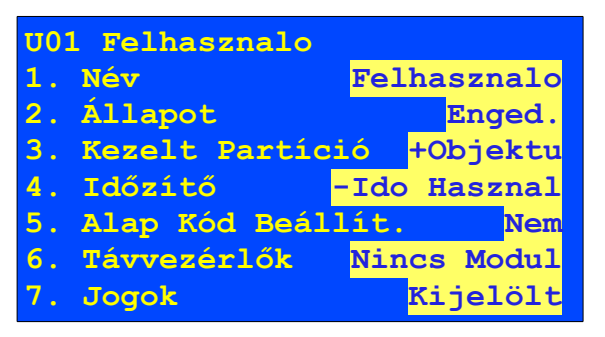

## <u>1. Név</u>

Az adott felhasználó neve szerkeszthető, SMS írásához hasonló beviteli módban. A név megadása során a 0 billentyű jelenti a szóközt.

## 2. Állapot

Az adott felhasználói kód használata itt Engedélyezhető / Letiltható.

## 3. Kezelt Partíció

Ebben a menüben rendelhetők partíciók az adott felhasználókhoz. Az adott partíció hozzárendelése / letiltása a *#* gomb használatával történik, a hozzárendelt állapotot "+", a letiltott állapotot "–" jel jelzi.

## 4. Időzítő

| Ebben a menüben rendelhetők időzítők az adott felhasználókhoz. Az adott időzítő      |
|--------------------------------------------------------------------------------------|
| hozzárendelése / letiltása a # gomb használatával történik, a hozzárendelt állapotot |
| "+", a letiltott állapotot "–" jel jelzi.                                            |

Megj.: Hozzárendelt időzítőnél az adott felhasználói kód csak az időzítő bekapcsolt működése alatt használható, vagy akkor, ha az adott időzítő bekapcsolási és kikapcsolási ideje is le van tiltva a rendszerben.

#### 5. Alap Kód Beállít

Az *Igen* opció kiválasztása esetén az adott felhasználóhoz tartozó kód visszaáll az *Alapértelmezett felhasználó kódra* (lásd 1.2 fejezet).

## 6. Távvezérlők

A funkció egyelőre még nem használható, a jövőben majd ebben a menüben lesz lehetőség a rendszert vezérlő távirányító / kártya kezelőn keresztüli hozzáadására.

## <u>7. Jogok</u>

Ebben a menüben konfigurálhatók a jogosultságok az egyes felhasználókhoz. A következő jogosultságok állíthatók:

- Élesítés: A felhasználóhoz rendelt partíciók élesítése;
- Hatástalanít: A felhasználóhoz rendelt partíciók hatástalanítása;
- Riasztás Törlés: Riasztás törlés a felhasználóhoz rendelt partícióban;

– Élesítés Megszakít.: Folyamatban levő élesítés megszakítása a felhasználóhoz rendelt partícióban;

- Zóna Bypass: Zóna Bypass menü használata;
- Opciók Menü.: Opciók menü használata;
- Eseménynapló: *Eseménynapló* menü használata;
- Tűz Teszt: Tűz Zóna Teszt menü használata;
- Átjelzés Teszt: Átjelzés Teszt menü használata;
- Zóna Teszt: Zóna Teszt menü használata;
- Vezérlés Menü: Vezérlés menü használata;

Felh. Szerkesztés: Felhasználók adatainak módosítása (*Felh. Szerkesztés* menü használata);

Szerviz Engedély: Szerviz hozzáférés engedélyezése (Szerviz Mód menü használata).

Megj.: Az első felhasználó a listában a Mester felhasználó, aki minden felhasználói funkció használatára jogosult. A Mester felhasználónak csak a neve szerkeszthető, és a kódja állítható vissza az alapértelmezettre.

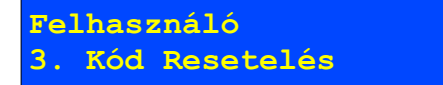

Ha a funkció engedélyezve van, akkor a menüpont használatával a felhasználó az összes felhasználó kódot visszaállíthatja az alapértelmezett értékre (0001 – 0032).

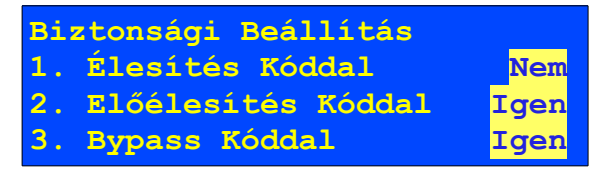

#### 1. Élesítés Kóddal

Ha az opció be van kapcsolva, akkor az élesítés menü használatakor ( ) gomb) meg kell adni a *Felhasználó kódot* az élesítéshez. Az opció kikapcsolt állapotában lehetséges a kód nélküli gyors élesítés.

#### 2. Előélesítés Kóddal

Ha az opció be van kapcsolva, akkor az előélesítés funkció használatakor ( ( gomb) meg kell adni a *Felhasználó kódot*.

#### 3. Bypass Kóddal

Ha az opció be van kapcsolva, akkor az zóna bypass funkció használatakor (**B** a) gomb) meg kell adni a *Felhasználó kódot*.

#### ldőzítő almenü

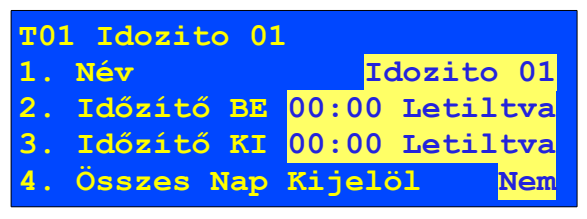

A menüpontban a rendszer időzítőkkel kapcsolatos beállítások végezhetők el.

#### <u>1. Név</u>

Az adott időzítő neve szerkeszthető, SMS írásához hasonló beviteli módban. A név megadása során a 0 billentyű jelenti a szóközt.

VILLBAU Biztonságtechnika

## 2. Időzítő BE

Az időzítő bekapcsolásának ideje adható meg a menüpontban. Az időzítő bekapcsolás működése be és kikapcsolható az *Enged. / Letiltva* beállításokkal.

Megj.: Az opció megváltoztatása után az időzítő automatikusan kikapcsolt állapotba kerül, és csak a megadott bekapcsolási időnél kapcsol be újra.

## 3. Időzítő KI

Az időzítő kikapcsolásának ideje adható meg a menüpontban. Az időzítő kikapcsolás működése be és kikapcsolható az *Enged. / Letiltva* beállításokkal.

Megj.: Az opció megváltoztatása után az időzítő automatikusan kikapcsolt állapotba kerül, és csak a megadott bekapcsolási időnél kapcsol be újra.

## 4. Összes Nap Kijelöl

Kiválasztható, hogy az adott időzítő a hét melyik napjain működjön, vagy egyszerre kijelölhető az összes nap (Hétfő – Vasárnap).

Megj.: Az időzítők működéséhez mindenképp szükséges a működési napok megadása.

Megj.: A konfigurált időzítő a beállítások mentése után mindig kikapcsolásra kerül. Csak akkor kapcsol be újra, ha elérkezik a megadott bekapcsolási idő.

## Kezelő Beállítás almenü

```
Kezelő Beállítás
1. Interfész Beállítás
2. Világítás & Kijelzés
```

A menüpontban a kezelővel kapcsolatos beállítások végezhetők el. A menüben a következő paraméterek állíthatók.

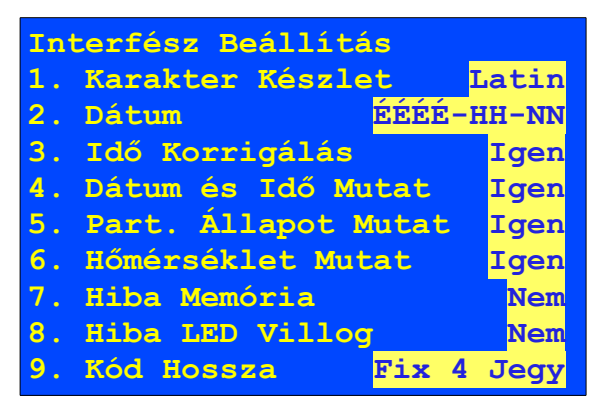

## 1. Karakter Készlet

A kezelő által használt karakterkészlet kiválasztása.

## 2. Dátum

Dátum formátum kiválasztása (ÉÉÉÉ-HH-NN Év-Hónap-Nap / NN-HH-ÉÉÉÉ Nap-Hónap-Év).

## 3. Idő Korrigálás

*Igen* – Tápellátás (elsődleges és másodlagos) megszűnése esetén újra meg kell adni a pontos dátumot és időt;

*Nem* - Tápellátás (elsődleges és másodlagos) megszűnése esetén nem kell újra megadni a pontos dátumot és időt.

4. Dátum és Idő Mutat

Dátum és idő megjelenítése a kijelzőn.

5. Part. Állapot Mutat

Partíciók állapotának megjelenítése a kijelzőn.

6. Hőmérséklet Mutat

Aktuális hőmérséklet megjelenítése a kijelzőn.

7. Hiba Memória

Igen – Hiba memória használata, a hiba megszűnése után a CLR gomb

megnyomásával ellenőrizni kell a hiba listát, a sárga **CLR** gomb csak ezután alszik el (addig lassan villog).

*Nem* – Hiba memória kikapcsolva, a hiba megszűnése után a sárga **CLR** gomb automatikusan elalszik.

## 8. Hiba LED Villog

*Igen* – A hiba megtekintése után a sárga **CLR** gomb villogó állapotban marad, a rendszer a hiba ellenére is élesíthető;

*Nem* – A hiba megtekintése után a sárga **(CLR)** gomb csak 30 másodpercig villog, a rendszer csak ez idő alatt élesíthető.

#### 9. Kód Hossza

*Fix 4 Jegy* – 4 számjegyű kódok használata, a kód beírását nem kell nyugtázni **ENT** gombbal, az automatikusan történik a beírás után.

*Fix 5 Jegy* – Alapértelmezetten 5 számjegyű kódok használata, a kód beírását nem kell nyugtázni **ENT** gombbal, csak abban az esetben, ha 4 számjegyből áll.

Fix 7 Jegy – Alapértelmezetten 7 számjegyű kódok használata, a kód beírását nem

kell nyugtázni **ENT** gombbal, csak abban az esetben, ha 4 - 6 számjegyből áll.

Változó - 4 és 8 számjegy között szabadon választhatók a kódok, de a kód beírását minden esetben nyugtázni kell az **ENT** gombbal.

Megj.: Ha 4-ről 5 / 7 / változó számjegyű kódra váltunk, a kódok nem változnak.

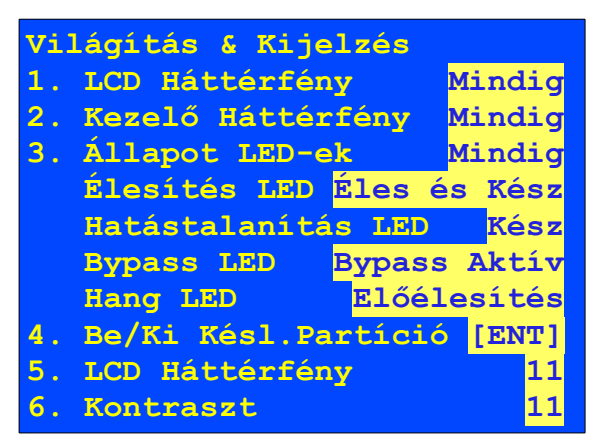

## 1. LCD Háttérfény

Mindig : Az LCD megvilágítás folyamatosan be van kapcsolva.

Zóna/BeKi Késl. : A *4. Zóna Sértése Után* pontban megadott zónák sértésekor, az *5. Be/Ki Késl. Partíció* pontban megadott partíciók be/kilépési késleltetése alatt, kezelőn való gombnyomáskor, vagy riasztáskor kapcsol be az LCD megvilágítás. 30-60 másodperc után automatikusan kikapcsol.

Megj.: A 4. Zóna Sértése Után menüpont csak az opció bekapcsolásakor jelenik meg. 2. Kezelő Háttérfény

Mindig : A kezelő megvilágítás folyamatosan be van kapcsolva.

Zóna/BeKi Késl. : A *4. Zóna Sértése Után* pontban megadott zónák sértésekor, az *5. Be/Ki Késl. Partíció* pontban megadott partíciók be/kilépési késleltetése alatt, kezelő gombnyomáskor, riasztáskor kapcsol be a kezelő háttérfény. 30-60 sec után kikapcsol.

*Megj.:* A *4. Zóna Sértése Után* menüpont csak az opció bekapcsolásakor jelenik meg. <u>3. Állapot LED-ek</u>

Mindig : Állapot LED-ek a beállításoknak megfelelően mindig működnek.

Ki : Állapot LED-ek ki vannak kapcsolva.

Zóna/BeKi Késl. : A *4. Zóna Sértése Után* pontban megadott zónák sértésekor, az *5. Be/Ki Késl. Partíció* pontban megadott partíciók be/kilépési késleltetése alatt, kezelőn való gombnyomáskor, vagy riasztáskor kapcsol be a kezelő állapot LED kijelzés. 30-60 másodperc után automatikusan kikapcsol.

Megj.: A 4. Zóna Sértése Után menüpont csak az opció bekapcsolásakor jelenik meg.

Élesítés LED

Éles és Kész : Élesített és élesítésre kész állapot mutatása (világít / villog)

Kész : Élesítésre kész állapot mutatása (villog)

Ki : Kikapcsolva

Hatástalanítás LED (🙃)

Kész : Hatástalanítható állapot mutatása (valamelyik partíció élesítve van - villog)

Ki : Kikapcsolva

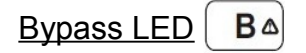

Bypass Aktív : Akkor világít a LED , ha valamelyik zóna bypassolva van (világít)

Nem Élesíthető : Ha a rendszer nem kész az élesítésre (villog)

Ki : Kikapcsolva

Hang LED (

Előélesítés : Világít, ha az előélesítés be van kapcsolva (világít)

Ki : Kikapcsolva

4. Be/Ki Késl. Partíció

Csak az itt bekapcsolt partíciók belépési- és kilépési késleltetését jelzi hangjelzéssel és fényjelzéssel a kezelő.

## 5. LCD Háttérfény

Az LCD megvilágítás erőssége állítható (0 – leggyengébb, 14 – legerősebb).

## 6. Kontraszt

Az LCD kontraszt erőssége állítható (0 – leggyengébb, 14 – legerősebb).

#### Mobil Telefon (GSM) almenü

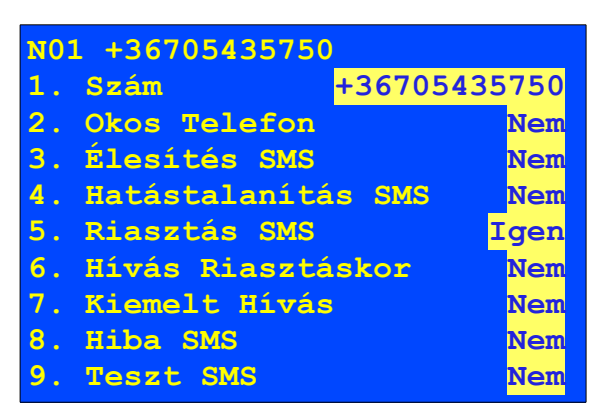

A menüpont akkor használható, ha van GSV2, GSV6 kommunikátor a központhoz csatlakoztatva. A menüpont használatával beállítható, hogy az egyes telefonszámokra (max. 5 szám) melyik esemény előfordulásakor történjen hívás / SMS üzenet küldés.

1. Szám: Telefonszám nemzetközi formátumban.

2. Okos Telefon: Jövőbeli funkcióhoz.

<u>3. Élesítés SMS:</u> SMS üzenet küldése a rendszer élesítésekor.

4. Hatástalanítás SMS: SMS üzenet küldése a rendszer hatástalanításakor.

5. Riasztás SMS: SMS üzenet küldése bármilyen riasztás esetén.

6. Hívás Riasztáskor: Megadott telefonszámok hívása riasztás esetén.

*Megj.:* Az első telefonos nyugtázás után (lásd 4. Telefonos vezérlő parancsok) nem folytatja a telefonhívást.

<u>7. Kiemelt Hívás:</u> A megadott számot a telefonos nyugtázás ellenére is felhívja (lásd 4. Telefonos vezérlő parancsok).

8. Hiba SMS: SMS üzenet küldése hiba előfordulásakor.

<u>9. Teszt SMS:</u> Rendszeres Teszt SMS küldése a rendszer állapotáról.

## Távoli Programozás almenü

Opciók 6. Távoli Programozás

A központ távoli programozásának indítására ad lehetőséget ez a menüpont, aktiválásakor a központ felhívja a programozáshoz beállított telefonszámot.

## Aktuális Hőmérséklet almenü

Opciók 7. Aktuális Hőmérséklet A funkció csak beépített hőmérővel rendelkező kezelőnél használható.

A hőmérő pontos működése érdekében a rendszer beüzemelése után egy referencia hőmérő használatával be kell állítani a pontos hőmérsékletet, a kezelő a hőmérséklet változást figyeli.

## Teszt menü

| Teszt |                   |  |
|-------|-------------------|--|
| 1. Zć | ona Teszt         |  |
| 2. Tứ | iz Zóna Teszt     |  |
| 3. Át | jelzés Teszt      |  |
| 4. Mứ | iszaki Információ |  |

A menüpontban a behatolás jelző központ működésével kapcsolatos tesztek végezhetők el. A tesztek rendszeres elvégzése alapvetően a telepítő feladata.

## 1. Zóna Teszt

A menüpontban a betörés zónák (érzékelők) tesztelhetők. A teszt során csengő hang, sziréna hangok (*Tűz/Betörés* kimeneten) és # jelzés jelzi a sikeresen tesztelt zónát. A teszteléshez működésbe kell hozni az egyes érzékelőket.

## 2. Tűz Zóna Teszt

A menüpontban a tűz zónák (érzékelők) tesztelhetők, a fentebb említett módon.

## 3. Átjelzés Teszt

A menüpont használatával teszt átjelzés küldhető a távfelügyeleti állomásra.

## 4. Műszaki Információ

A menüpontban ellenőrizhető a csatlakoztatott modulok feszültség és áram értékei.

Megj.: A GSV2, GSV6 és RID820 modulok feszültség értéke itt nem ellenőrizhető.

## Eseménynapló menü

| Eseménynapló |                  |  |
|--------------|------------------|--|
| 1.           | Riasztás Esemény |  |
| 2.           | Hiba Esemény     |  |
| З.           | Vezérlés Esemény |  |
| 4.           | Minden Esemény   |  |

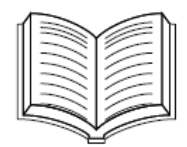

A menübe belépve megtekinthetők a rendszer működése közben előforduló események. Az események a következő csoportokban tekinthetők meg az almenükben:

- Riasztás Esemény: Riasztási események;
- Hiba Esemény: Hibákhoz kapcsolódó események;
- Vezérlés Esemény: A rendszer működtetéséhez kapcsolódó események;
- Minden Esemény: Az eseménynaplóban szereplő összes esemény.

## Vezérlés menü

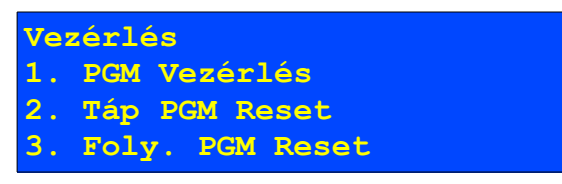

A menüpontban különböző vezérlési műveletek végezhetők el, a telepítő által elvégzett beállítások alapján.

#### 1. PGM Vezérlés

Egyes kimenetek vezérelhetők ebben a menüpontban. Ilyen kimenet lehet például redőnyvezérlés működtetése, világítás / fűtés be és kikapcsolása, stb.

*Megj.:* Az egyes kimenetek be és kikapcsolása a **#** vagy **ENT** gombbal lehetséges.

#### 2. Táp PGM Reset

Ha van olyan eszköz a rendszerben, aminek a tápellátását rendszeresen újra kell indítani, az újraindítás ebben a menüpontban hajtható végre. Az újraindítás után a *Resetelés…* üzenet látható a kezelőn.

#### 3. Foly. PGM Reset

Ha van olyan kimenet a rendszerben, ami riasztáson kívüli esemény hatására folyamatosan aktív állapotba kerül (pl.: zóna sértés után, vagy zóna által kapcsolt funkcióban), annak az aktív állapota ebben a menüpontban kapcsolható ki.

Megj.: Riasztás során aktív állapotba került kimenet működését csak a Riasztás törlésével kapcsolhatjuk ki.

## Szerviz Mód menü

Fő Menü: 5. Szerviz Mód

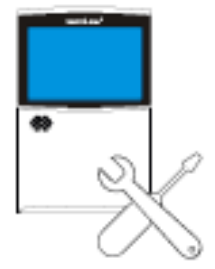

Biztonsági okokból a telepítő kizárólag az Ön engedélyével jogosult a rendszerhez való hozzáféréshez. Ebben a menüpontban engedélyezheti a telepítő számára a rendszerhez való hozzáférést, a telepítő által használt *Szerviz Kód* használatát.

Amennyiben a telepítői hozzáférés aktív, a *Fő Menüből* való kilépés után az alábbi üzenet villog a kijelzőn:

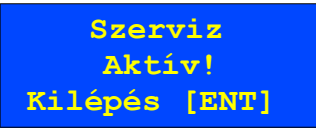

*Megj.:* Biztonsági okokból az **ENT**) gomb használatával minden esetben kapcsolja ki a telepítő rendszerhez való hozzáférését.

## Kényszer kód használata

A riasztó központ használata során előfordulhat, hogy valamilyen külső kényszer hatására kell használnunk a kódunkat (például az elkövető fegyvert fog ránk, és így kényszerít a rendszer hatástalanítására). Ebben az esetben, ha az aktuális kódunknál eggyel nagyobb kódot ütünk be (pl.: 1234 helyett 1235-t), akkor a rendszer működésében minden ugyanúgy történik, de *Kényszer Riasztás* jelzés kerül továbbításra a távfelügyeleti szolgáltató irányába, vagy a megadott telefonszámra.

Megj.: A kényszer kód nem használható 9-re végződő kódok esetén és az olyan esetekben, mikor az 1-el nagyobb kód valamelyik másik felhasználó kódja.

*Megj.:* 4-nél hosszabb kódok esetén a kód utáni plusz számjegy megadása is kényszer kódként működik, ha a plusz számjegy eltér az utolsótól (pl.: 1234 helyett 12340, 12341, 12342, 12343, 12345, 12346, 12347, stb.).

Megj.: Ha a kényszer kód egybeesne valamelyik felhasználó kódjával, akkor a kód minden esetben az adott felhasználó kódjaként működik, nem kényszer kódként.

## Kezelő letiltása

Ha egymás után 3-szor hibás kódot adnak meg a kezelőn, akkor riasztás történik, és az adott kezelő használata 1 percre letiltásra kerül (a rendszerben levő többi kezelő használható marad). Ez a funkció szolgálja azt, nehogy próbálkozgatással kitalálják a használt *Felhasználó Kódot*.

# 4. TELEFONOS VEZÉRLŐ PARANCSOK (opcionális)

A <u>megfelelő GSM kommunikátor alkalmazásával</u> a központ a távfelügyeleti szolgáltatók mellett egyes események előfordulása esetén az Ön telefonjára is képes üzenetet küldeni, SMS vagy hívás formájában.

Ezen felül a központ telefonhívással vagy SMS üzenettel mobiltelefonon keresztül is vezérelhető, lekérdezhető a központ állapota, élesíthető, hatástalanítható, stb.

A központ a következő jelzések küldésére képes:

- SMS élesítéskor (élesítő személy neve, élesített partíció nevekkel);
- SMS hatástalanításkor (hatástalanító személy neve, hatástalanított partíció nevekkel);
- SMS riasztás esetén (zóna riasztás, tűz riasztás, orvosi riasztás, pánik riasztás, kényszer riasztás, szabotázs riasztás a riasztást aktiváló eszköz vagy személy adataival);
- SMS hibák esetén (AC hiba, AC helyreállás, akku hiba, telefonvonal hiba, kommunikáció hiba);
- Hívás riasztás esetén, a központ által kiadott sípolások magyarázata:
  1 sípolás: Riasztás *Bejárat / Kijárat* és *Külső* típusú zónáról;
  2 sípolás: Riasztás *Belső* és *Követő* típusú zónáról;
  3 sípolás: Tűz riasztás, Orvosi Riasztás, Pánik Riasztás, Kényszer riasztás;
  4 sípolás: Szabotázs riasztás.
- Megadott naponként Teszt SMS a rendszer állapotáról.

Megj.: A riasztó központ hívását a Felhasználó kód és # (alapesetben 0001 és #) használatával nyugtázni kell, különben a központ még kétszer újratelefonál (összesen 3 hívás ismétlés egy riasztáskor). A nyugtázás sikerességét a központ 1 sípolással jelzi, a sikertelen nyugtázást pedig 4 sípolással.

A központ vezérlő parancsok használata a következő módon lehetséges:

Először fel kell hívni a központ telefonszámát. A hívás fogadásakor a központ 3 sípoló hangjelzést ad. A felhasználónak ezután kell beütnie a saját kódját, mint azonosítót, és jóváhagyni a kódot a # gombbal (kód és #). Helyes kód megadása után a központ 1 sípoló hangjelzést ad, és használhatókká válnak a vezérlő parancsok. Helytelen vagy érvénytelen kód megadása esetén a központ 4 sípoló hangjelzést ad (ezután újra megpróbálható a helyes kód bevitele, az említett módon).

| Kombináció | Magyarázat                                                                                                    | Megjegyzés                                                            |
|------------|----------------------------------------------------------------------------------------------------|-----------------------------------------------------------------------|
| 00 #       | 00# - Riasztás törlés minden partícióban<br>001 # - Riasztás törlés az 1-es partícióban<br>0023 # - Riasztás törlés a 2-es és 3-as partícióban |                                                                       |
| 0 #        | 0# - Minden partíció hatástalanítása<br>03 # - 3-as partíció hatástalanítása<br>024 # - 2-es és 4-es partíció hatástalanítása                  |                                                                       |
| 1 #        | 1# - Minden partíció teljes élesítése<br>11 # - 1-es partíció teljes élesítése<br>1234 # - 2-es, 3-as és 4-es partíció teljes élesítése        |                                                                       |
| 09 #       | Rendszer állapot lekérdezés, SMS küldése a hívó<br>telefonszámára (élesítve / hatástalanítva,<br>hőmérsékletek, központ AC feszültség)         | Egy híváson<br>belül nem lehet<br>előtte élesítés /<br>hatástalanítás |
| 007 #      | Belehallgatás a környezetbe a csatlakoztatott mikrofonon keresztül (csak élesített állapotban)                                                 |                                                                       |

Telefonos vezérlő parancsok:

A központ vezérlése SMS parancsokkal is elvégezhető:

| SMS parancs                         | Magyarázat                                                                                                    | Megjegyzés                              |
|-------------------------------------|----------------------------------------------------------------------------------------------------|-----------------------------------------|
| 0001A<br>Teljes Élesítés            | Felhasználói kód és A<br>0001A – Minden partíció teljes élesítése<br>0001A24 – 2-es, 4-es partíció teljes élesítése                                                    |                                         |
| 0001AS<br>Otthoni Élesítés          | 0001AS - Minden partíció otthoni élesítése<br>0001AS14 – 1-es, 4-es partíció otthoni élesítése<br>0001AS134 – 1, 3, 4 partíciók otthoni élesítése                      |                                         |
| 0001AN<br>Éjszakai Élesítés         | 0001AN – Minden partíció éjszakai élesítése<br>0001AN23 – 2-es, 3-as partíció éjszakai élesítése                                                                       |                                         |
| 0001D<br>Hatástalanítás             | Felhasználói kód és D<br>0001D – Minden partíció hatástalanítása<br>0001D3 – 3-as partíció hatástalanítása                                                             |                                         |
| 0001C<br>Riasztás Törlés            | Felhasználói kód és C<br>0001C – Riasztás törlés minden partícióban<br>0001C1 – Riasztás törlés az 1-es partícióban                                                    |                                         |
| 0001I<br>Állapot Lekérés            | Felhasználói kód és l<br>Rendszer állapot lekérdezés, SMS küldése az SMS-t<br>küldő telefonszámra (élesítve / hatástalanítva,<br>hőmérsékletek, központ AC feszültség) |                                         |
| 0001O1<br>Kimenet Vezérlés          | 0001O1 – 1-es kimenet kapcsolása<br>0001O1 O3 – 1-es, 3-as kimenet kapcsolása                                                                                          | Beállítás<br>szerinti kim.<br>működés   |
| 0001B1<br>Ideiglenes Zóna<br>Bypass | 0001B2 – 2-es zóna ideiglenes bypassolása<br>0001B4 B6 – 4-es, 6-os zóna ideiglenes bypassolása                                                                        | Élesítés /<br>Hatástalanít.<br>ciklusra |
| 0001BF1<br>Tartós Zóna<br>Bypass    | 0001BF3 – 3-as zóna tartós bypassolása<br>0001BF1 BF3 BF4 – 1-es, 3-as, 4-es zóna tartós<br>bypassolása                                                                | Bypass<br>végéig                        |
| 0001U1<br>Zóna Bypass<br>Vége       | 0001U5 – 5-ös zóna bypassolás vége<br>0001U1 U3 – 1-es, 3-as zóna bypassolás vége                                                                                      |                                         |

Megj.: Egy SMS-ben több parancs is küldhető, a következő formátumban:

0001D12 O2 B3 = 1, 2 partíció hatástalanítása; 2-es kimenet kapcsolása, 3-as zóna ideiglenes bypassolása.

Megj.: Android operációs rendszerű telefonról a vezérlés a Secolink\_manager.apk alkalmazás használatával egyszerűbben lehetséges (SMS alapú alkalmazás).

Megj.: Folyamatban levő távfelügyeleti átjelzés alatt a modul híváskor "foglalt" vagy "nem elérhető" jelzést adhat, a hívás időtartama alatt indított távfelügyeleti átjelzés megszakíthatja a hívást.

VILLBAU Biztonságtechnika

# 5. FELHASZNÁLÓ MENÜ FELÉPÍTÉSE

| Főmenü       | Almenü 1             | Almenü 2             |
|--------------|----------------------|----------------------|
| Opciók       | Dátum és Idő         |                      |
|              | Felhasználó          | Kód Módosít.         |
|              |                      | Felh. Szerkesztés    |
|              |                      | Kód Resetelés        |
|              |                      | Biztonsági Beállítás |
|              | ldőzítő              |                      |
|              | Kezelő Beállítás     | Interfész Beállítás  |
|              |                      | Világítás & Kijelzés |
|              | Mobil Telefon (GSM)  |                      |
|              | Távoli Programozás   |                      |
|              | Aktuális Hőmérséklet |                      |
| Teszt        | Zóna Teszt           |                      |
|              | Tűz Zóna Teszt       |                      |
|              | Átjelzés Teszt       |                      |
|              | Műszaki Információ   |                      |
| Eseménynapló | Riasztás Esemény     |                      |
|              | Hiba Esemény         |                      |
|              | Vezérlés Esemény     |                      |
|              | Minden Esemény       |                      |
| Vezérlés     | PGM Vezérlés         |                      |
|              | Táp PGM Reset        |                      |
|              | Foly. PGM Reset      |                      |
| Szerviz Mód  |                      |                      |